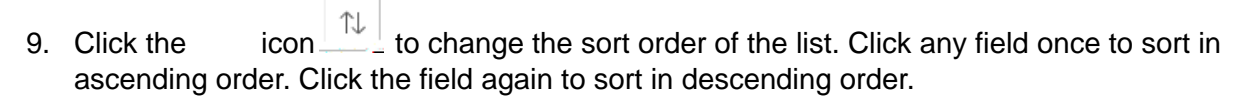

Only one field can be actively sorted at a time.

SEAVESTED.

10. Click the button to grant, deny, or revoke a permission request. A window is displayed that shows all permissions that were requested by the student, as well as any new permissions that may now be required in order for the student to enroll, such as a permission if a class hrat

It may take several minutes for the look up page to appear. When the results page appears, click to expand the section and enter all or part of the student's name or network ID and click Search. Locate the correct student, and click anywhere on the student row.

- 19. Enter the four- or five-digit class number in the box or click the look up icon to search for a class. Permissions may only be added for a class you are teaching. If using the class lookup, click any column header to sort the results. Locate the correct class, and click anywhere on the class row.
- 20. After the student ID and class number have been selected, click . Permissions that are required for the student to enroll in the class are displayed. Enter comments to the student, select an expiration date, then click . A message is displayed if no permissions are required.

-(e@)"°€0`ð@``ÙP0 G